## spञtta

### ALLES OVER... Hoe je je looplijst instelt!

Elke week ontvang je een looplijst met de adressen waar je moet bezorgen. Om het bezorgen makkelijker te maken, kun je de volgorde van de adressen aanpassen naar jouw ideale bezorgroute. Je bepaalt dus zelf de route die voor jou het meest ideaal is!

#### **Belangrijk!**

Als je jouw ideale bezorgroute instelt, zie je alle straten die bij jouw wijk horen. Dit zijn ook straten waar je misschien geen folders hoeft te bezorgen. Neem alle straten mee bij het instellen van je bezorgroute, ook als je daar nu nog niet bezorgt. Zo staat alles alvast goed als er nieuwe adressen actief worden.

**Let op:** De straten zijn opgedeeld in even en oneven huisnummers, maar ook in kleine straatdelen waar straten elkaar kruisen. Je kunt straatdelen samenvoegen om straten doorlopend te maken. Dit is handig voor het bezorgen in bijvoorbeeld hofjes of appartementencomplexen.

## Zo gebruik je de Mijn Spotta Wijkbeheer app

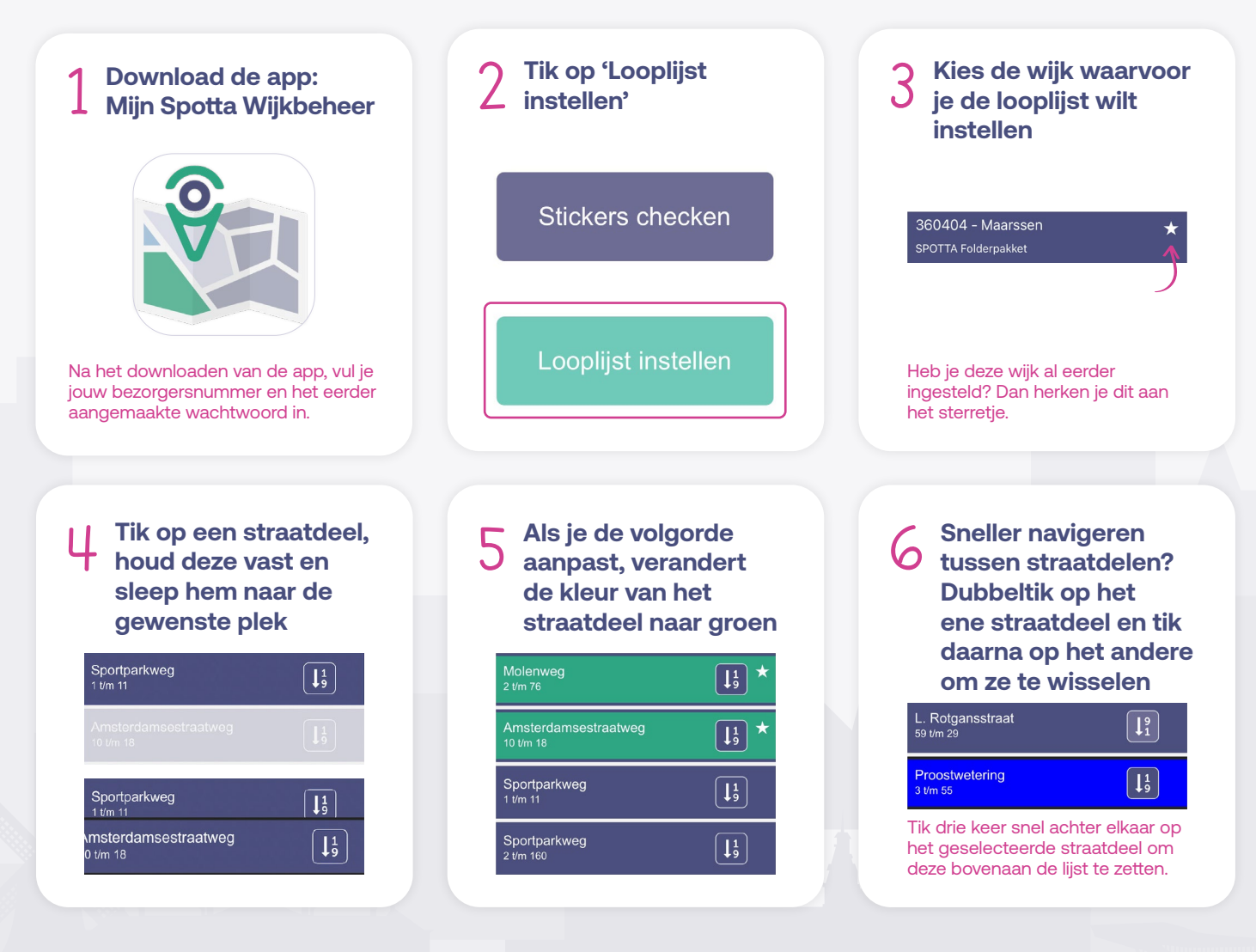

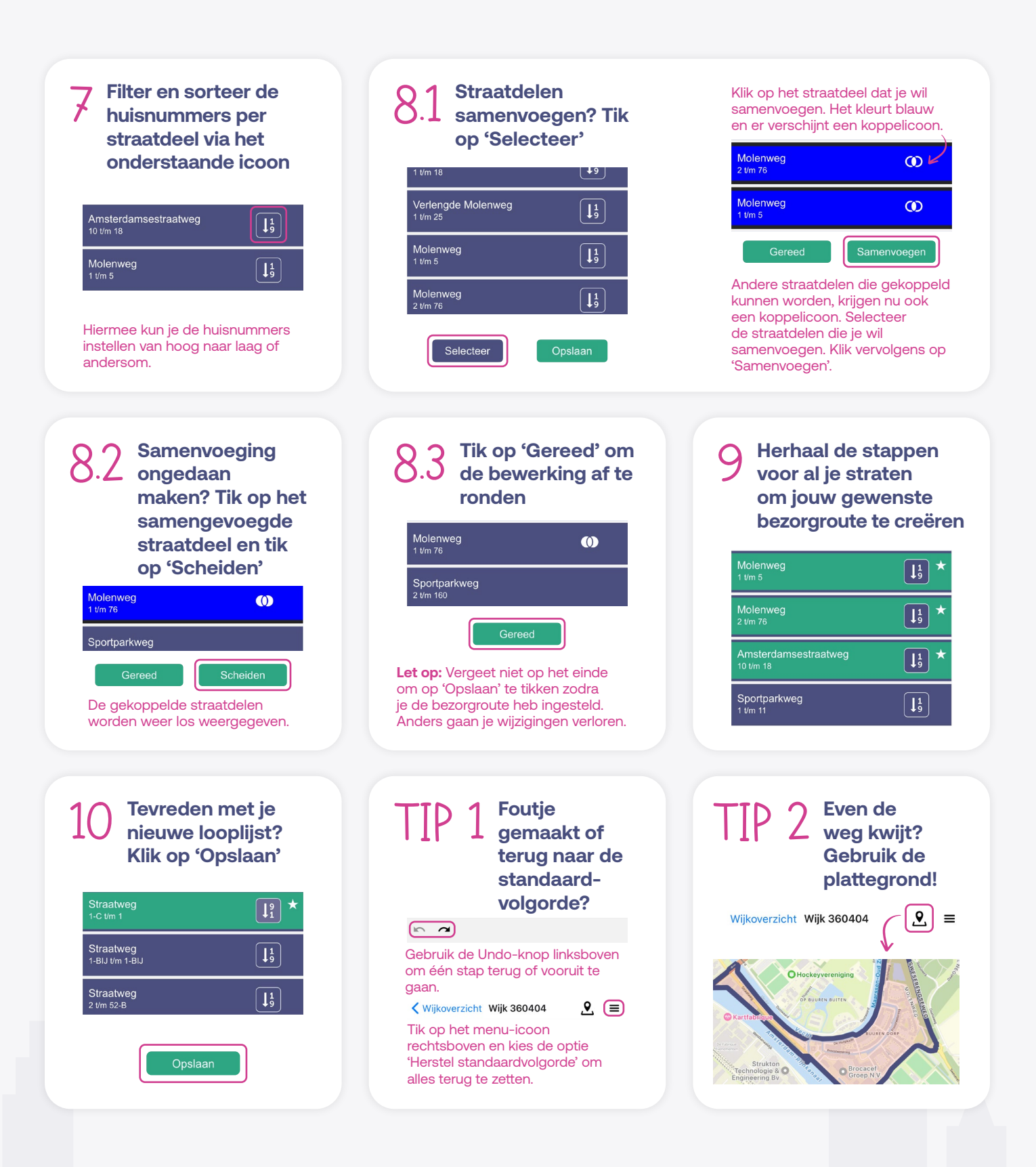

Je bent nu klaar met het instellen van je bezorgroute. Deze verschijnt op je looplijst. Merk je tijdens je bezorgronde dat die niet volledig is of geen logische volgorde heeft? Geen probleem! Je kunt dit op elk moment aanpassen.

**Let op:** Wijzigingen die vóór maandag om 12:00 uur worden doorgevoerd, worden nog in dezelfde week verwerkt in zowel de digitale als de fysieke looplijsten. Aanpassingen na dit tijdstip worden meegenomen in de fysieke looplijst van de daaropvolgende week. De vernieuwde digitale looplijst is direct te downloaden.

# spotta